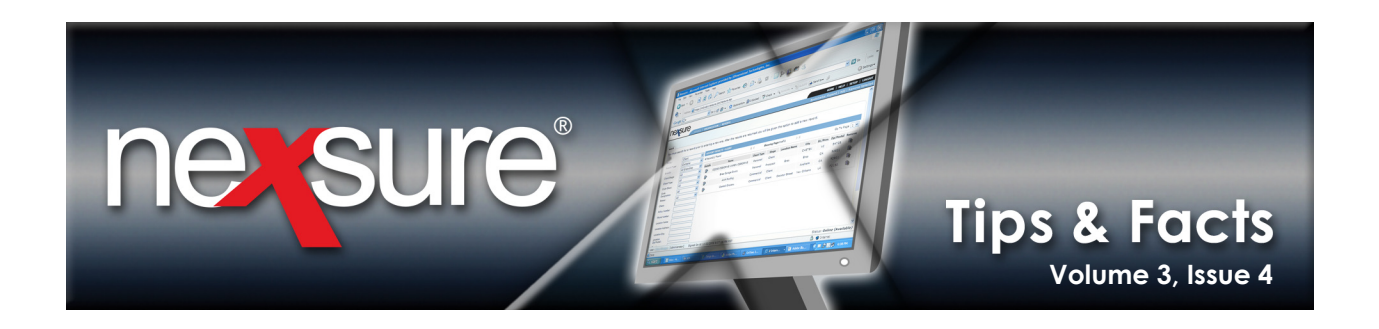

## IN THIS ISSUE

\* Understanding Carrier Commission Defaults

## **Understanding Carrier Commission Defaults**

At the Policy Underwriting level, the **policy info** tab is completed to set up the invoicing template. When the line of business is added, the commissions populate the **policy info** tab based on the Carrier Commission setup added at the Carrier level.

When adding Carrier Commission defaults, it is important to understand the order in which Nexsure determines which commission to populate to the invoice template. Nexsure may use up to five different levels when determining what commission to use. These levels are: **Specific Commission Match, Line of Business Default (LOB), Department Default, Carrier Default** and **Organization Default**. The process of setting commission defaults requires selection of a branch so a branch match is always assumed. The order of determination begins by first attempting to match the Line of Business, specific Department, Carrier and Organization. Use the chart below to understand how the commission defaults are determined by Nexsure.

| Specific<br>Commission Match                                                                                                    | Line Of Business (LOB)<br>Default                                                                                                    | Department<br>Default                                                                                                    | Carrier<br>Default                                                                                                    | Organization<br>Default                                                                                                    |
|----------------------------------------------------------------------------------------------------|----------------------------------------------------------------------------------------------------|----------------------------------------------------------------------------------------------------|----------------------------------------------------------------------------------------------------|----------------------------------------------------------------------------------------------------|
| Nexsure searches for the<br>perfect Carrier Commission<br>match. This means that<br>the Branch, Carrier, Line of<br>Business and Department<br>must be an exact match to<br>default to the policy info<br>screen. If not, Nexsure<br>looks for a Line of Business<br>default. | One default for each Line<br>of Business may be added<br>per Branch. If Nexsure<br>does not find a specific<br>match, it looks for a Line of<br>Business default and uses<br>it. If not, Nexsure looks for<br>a Department default. | Only one Department<br>default may be added for<br>each Department for each<br>Branch the Department<br>is assigned to. If Nexsure<br>does not find a specific<br>commission or Line of<br>Business default, it looks<br>for a Department default<br>and uses it if it exists. If not,<br>Nexsure looks for a Carrier<br>default. | Only one Carrier default<br>may be added per Parent<br>and it's subsidiaries per<br>Branch. A billing carrier<br>default will only apply if a<br>policy has a billing carrier<br>and no issuing carrier<br>selected otherwise only an<br>issuing carrier default will<br>apply. If an issuing carrier<br>default is set up it will apply<br>only to that specific issuing<br>carrier. If Nexsure does not<br>find a specific match, LOB<br>or Department default, it<br>looks for a Carrier default<br>and uses it if it exists. If<br>not, Nexsure looks for an<br>Organization default. | There is only one<br>Organization default per<br>Organization. If Nexsure<br>does not find a specific<br>match, LOB, Department<br>or Carrier default, it looks<br>for an Organization default<br>and uses it if it exists. If<br>one does not exist, no<br>commission will default. |
| 1. Branch                                                                                                    | 1. No Specific Match                                                                                                    | 1. No Specific Match                                                                                                    | 1. No Specific Match                                                                                                    | 1. No Specific Match                                                                                                    |
| 2. Carrier                                                                                                    | 2. Use LOB Default                                                                                                    | 2. No LOB Default                                                                                                    | 2. No LOB Default                                                                                                    | 2. No LOB Default                                                                                                    |
| 3. Line of Business                                                                                                    |                                                                                                    | 3. Use Deptartment Default                                                                                                    | 3. No Deptartment Default                                                                                                    | 3. No Deptartment Default                                                                                                    |
| 4. Department                                                                                                    |                                                                                                    |                                                                                                    | 4. Use Carrier Default                                                                                                    | 4. Use Carrier Default                                                                                                    |
|                                                                                                    |                                                                                                    |                                                                                                    |                                                                                                    | 5. Use Organization Default                                                                                                    |

## Carrier Commission Default Order Chart

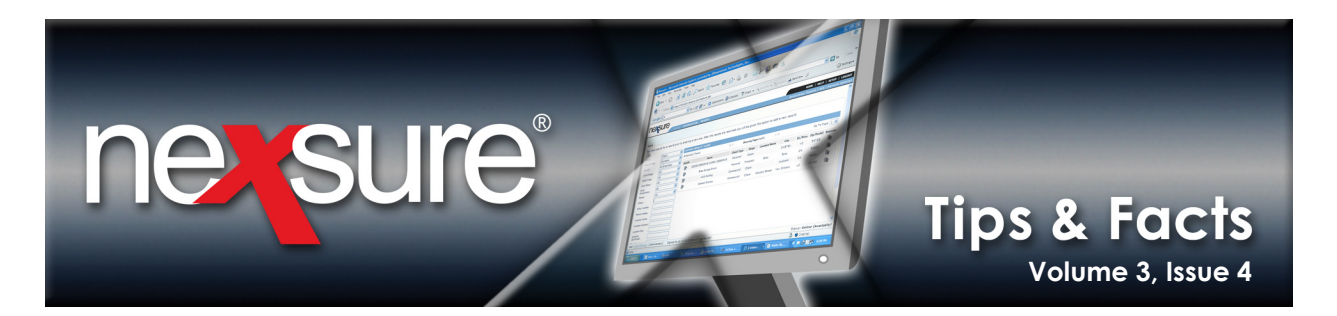

## Adding/Updating Carrier Commissions

Access the Carrier from the **search** screen and perform the following steps:

| 1. Select <b>Carrier</b> in the                                                                                                    | Entity drop-down box                                                                                            | κ.                                                          |                                                      |                                        |                                    |                                  |
|----------------------------------------------------------------------------------------------------|----------------------------------------------------------------------------------------------------|-------------------------------------------------------------|------------------------------------------------------|----------------------------------------|------------------------------------|----------------------------------|
| search                                                                                                    |                                                                                                    | -                                                           |                                                      | [ Import R                             | ecord ] [ Add Nev                  | v Record ]                       |
| Entity: Carrier M<br>Search Type: Contains M<br>Carrier Category: All M<br>Carrier: Penn<br>Phone Nun ber: Carrier: Carrier | SEARCH RESULTS - CARRIER<br>1 Record(s) Found<br>Details Name<br>PeRrf Nation 31*****                           | K 4 Show<br>Location Type<br>• ាំក្រធិតាទិកដៃពីថ្ងឺ • • • • | ing Page 1 of 1<br>City<br>• • • • ზჩიზმსჩერ • • • • | St./Prov.<br>PA                        | Go To Pa<br>Zip/Postal<br>15211    | pe 1 V<br>Remove                 |
| You must search for a record prior to en<br>2. Enter a few letters o<br><b>Carrier</b> field and clic                                                                                                    | tering a new one. After the results a<br>f the Carrier's name in<br>k the <b>Search</b> button.                 | re returned you will be g                                   | iven the option to add                               | new record.                            |                                    | search                           |
| 3. If the Carrier does n                                                                                                    | ot exist, click the <b>[Add</b>                                                                                 | New Record]                                                 | link.                                                | •<br>•<br>•<br>•                       |                                    |                                  |
| 4. If the Carrier exists,                                                                                                    | click the <b>Details  ic</b>                                                                                    | con to select a s                                           | specific carrie                                      | r record.                              |                                    |                                  |
| 5. Click the <b>commissio</b>                                                                                                    | ns tab and update the                                                                                           | existing comm                                               | iission by click                                     | king the <b>De</b>                     | tails 寻 icc                        | on.                              |
| Card le contacts locations carrier<br>Con mission Summary<br>Org Branch<br>Grig Branch<br>Atlantic Branch 242<br>6. Click the [Add New]                                                                                                    | ames commissions<br>ch Dept Department Define<br>Commercial Lines<br>(Acc-Pay on Inv)<br>link to add the new Co | ault Carrier Default L<br>Penn<br>National Cr               | ine of Business New 20 % of ommercial Auto Premium   | Renew Rew<br>20% of 20<br>Premium Prer | <b>ritten Quo</b><br>96 of<br>mium | [ Add New ]<br>ta R. move<br>- 🕞 |

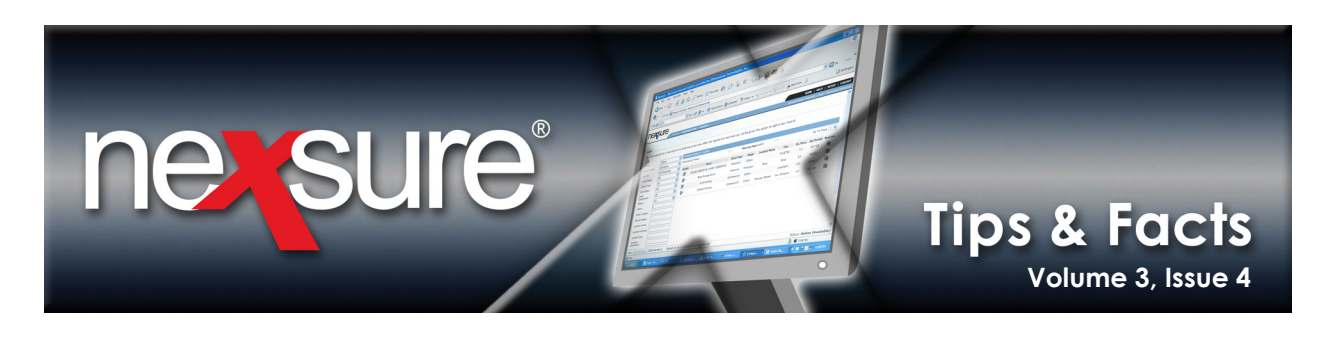

7. Select from the **Branch Name**, **Department Name**, **Carriers** and **Line of Business** drop-down boxes for the new commission. The **Branch Code** is a required field and is typically identified as the code number assigned to the agency by the Carrier. The code is also known as the **Producer Code**.

| w/Edit Existing    | Commission                                       |
|--------------------|--------------------------------------------------|
| Branch Name:       | Atlantic Branch                                  |
| Department Name:   | Commercial Lines (Acc-Pay on Inv)                |
| Carriers:          | Penn National - [Parent   Billing   Issuing] 💌 🗲 |
| Lines of Business: | Commercial Property                              |
| Branch Code:       | 345                                              |

8. Set the defaults by clicking the check  $\checkmark$  box beside each default type.

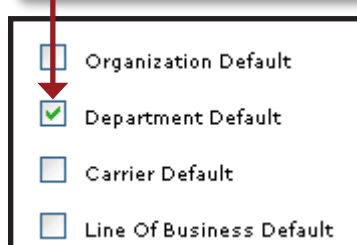

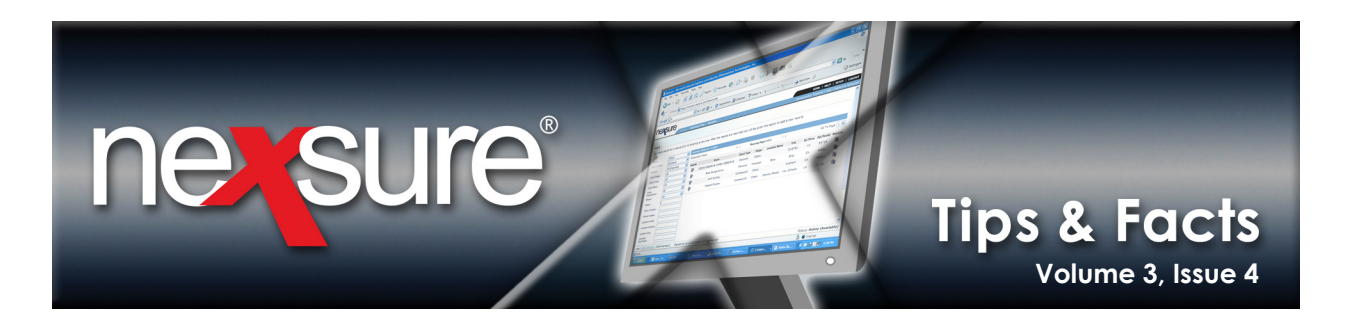

Example for setting up LOB default:

| Sample Insurance Org has the following setup: |                                                                                                    |  |
|-----------------------------------------------|----------------------------------------------------------------------------------------------------|--|
| Branches:                                     | Southern Sample Insurance<br>Northern Sample Insurance                                                      |  |
| Departments:                                  | Personal<br>Commercial                                                                                      |  |
| Carrier Names:                                | The Carrier (Parent, Billing)<br>Special Carrier (Issuing)<br>Secondary Coverage Carrier (Issuing, Billing) |  |

For the above organization setup, it is possible for each Department in each Branch to have a Line of Business default for each Line of Business. Below are tables using Commercial Property for the Line of Business to provide information on what this setup might look like:

| Commission 1:           |                               |
|-------------------------|-------------------------------|
| Selected Branch:        | Southern Sample Insurance     |
| Selected Departments:   | Personal                      |
| Selected Carrier Names: | The Carrier (Parent, Billing) |
| Selected LOB:           | Commercial Property           |
|                         | Line of Business Default      |

| Commission 2:           |                               |
|-------------------------|-------------------------------|
| Selected Branch:        | Southern Sample Insurance     |
| Selected Departments:   | Commercial                    |
| Selected Carrier Names: | The Carrier (Parent, Billing) |
| Selected LOB:           | Commercial Property           |
|                         | Line of Business Default      |

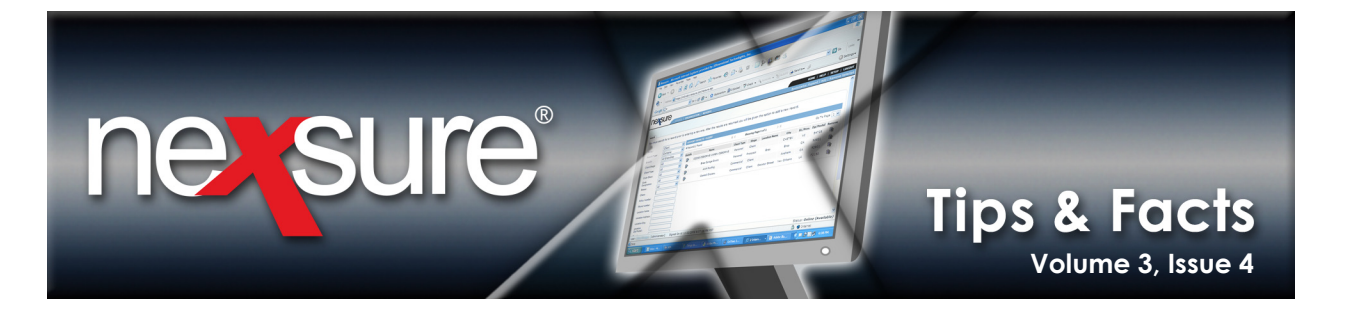

| Commission 3:           |                               |
|-------------------------|-------------------------------|
| Selected Branch:        | Northern Sample Insurance     |
| Selected Departments:   | Personal                      |
| Selected Carrier Names: | The Carrier (Parent, Billing) |
| Selected LOB:           | Commercial Property           |
|                         | Line of Business Default      |

| Commission 4:           |                               |
|-------------------------|-------------------------------|
| Selected Branch:        | Northern Sample Insurance     |
| Selected Departments:   | Commercial                    |
| Selected Carrier Names: | The Carrier (Parent, Billing) |
| Selected LOB:           | Commercial Property           |
|                         | Line of Business Default      |

If a default already exists, but another default is selected, the previously designated default is replaced with the recently saved commission. For example, if another commission line (Commission 5 for this example) is added exactly like Commission 4 (in the table above), but a different carrier name is selected, the Line of Business default of Commission 4 will be replaced by Commission 5.

| Commission 5:              |                                      |
|----------------------------|--------------------------------------|
| Selected Branch:           | Northern Sample Insurance            |
| Selected Departments:      | Commercial                           |
| Selected Carrier<br>Names: | Special Carrier<br>(Parent, Billing) |
| Selected LOB:              | Commercial Property                  |
|                            | Line of Business Default             |

| Commission 4:              |                                  |
|----------------------------|----------------------------------|
| Selected Branch:           | Northern Sample Insurance        |
| Selected Departments:      | Commercial                       |
| Selected Carrier<br>Names: | The Carrier<br>(Parent, Billing) |
| Selected LOB:              | Commercial Property              |
|                            | Line of Business Default         |

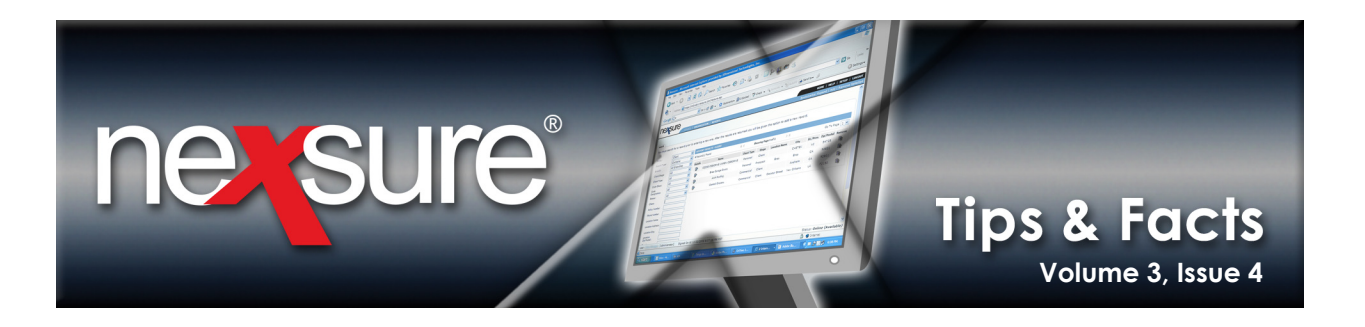

9. Select the **Rate Type** of either **% of Premium** or **Flat**. The **% of Premium** multiplies the rate by the premium amount to return the commission amount.

|            | Rate Type        |         |
|------------|------------------|---------|
| New:       | % of Pre         | emium 💌 |
| Renew:     | % of Pre<br>Flat | mium    |
| Rewritten: | % of Pre         | emium 🔽 |

10. Enter the commission rate for **New**, **Renew** and **Rewritten**. Notice the red \* asterisks beside each rate field, this indicates that something must be entered, even if it is zero. The record will not be saved if any required fields are not populated.

|            | Rate           |      |   |
|------------|----------------|------|---|
| New:       | % of Premium 🔽 | 15 * |   |
| Renew:     | % of Premium 💌 | 15 * | ĸ |
| Rewritten: | % of Premium 💌 | 15 * | ĸ |

11. Enter an amount into the **Min.** and **Max.** fields. These fields are used to identify the minimum and maximum commissions that would be seen on invoices. These fields are optional and are used for reference only.

| Rate Type  |                | Rate | Min. | Max. |
|------------|----------------|------|------|------|
| New:       | % of Premium 💌 | 15 * | 0    | 0    |
| Renew:     | % of Premium 💌 | 15 * | 0    | 0    |
| Rewritten: | % of Premium 💌 | 15 * | 0    | 0    |

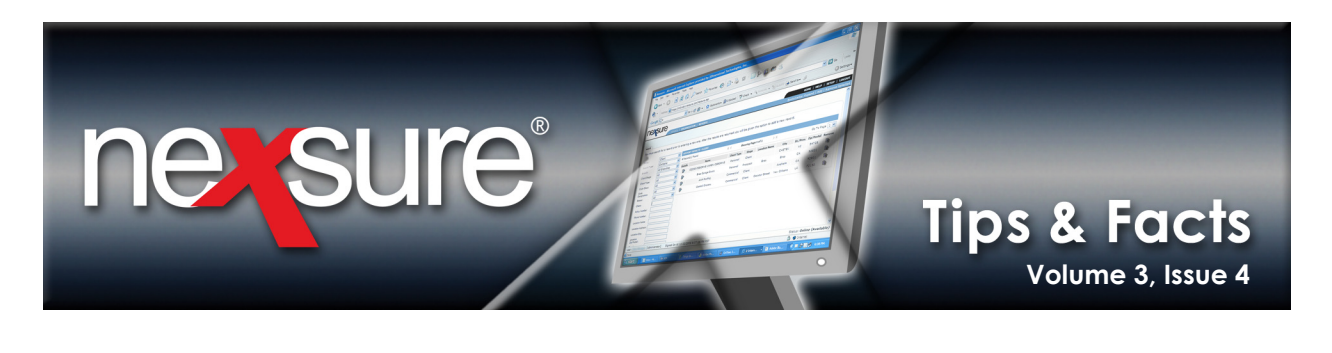

12. The **Eff. Date** field automatically populates and identifies the date the commission being added becomes effective. Change the **Eff. Date** field as needed. If this date is outside the Policy Term effective date, the commission will not populate the Policy Info screen.

| Eff. Date                                                                                                    | Exp. Date                                                                                                    | Quota                                                                                                    | Status    |
|----------------------------------------------------------------------------------------------------|----------------------------------------------------------------------------------------------------|----------------------------------------------------------------------------------------------------|-----------|
| 4/24/2005                                                                                                    | 5/1/2006                                                                                                    | \$ 5000000                                                                                                | Active 🔽  |
| 4/24/2005                                                                                                    | 5/1/2006 🧱                                                                                                    | \$ 1000000                                                                                                | Active 🗸  |
| 4/24/2005 🌆                                                                                                    | 5/1/2006                                                                                                    | \$ 10000                                                                                                  | Active 💌  |
|                                                                                                    |                                                                                                    |                                                                                                    |           |
| <ol> <li>13. Enter a date into <b>Date</b> field is not an expiration d commission will rexpiration date field is not expiration date field rate to not expire Policy Term expire not default to the</li> <li>14. Enter a <b>Quota</b> a amount is for reference of the policy for the policy for the</li></ol> | the <b>Exp. Date</b> field. In<br>populated by default. En<br>ate indicates the dat<br>no longer be valid. Leavi<br>eld blank allows the comm<br>re. If this date is outsid<br>ation date, the commissi<br>e Policy Info screen. | e <b>Exp.</b><br>Intering<br>the the<br>ing the<br>nission<br>de the<br>on will<br>e <b>Quota</b><br>nal. |           |
| 5. Click on the <b>Statu</b>                                                                                                    | <b>s</b> drop-down box and se                                                                                                    | lect <b>Active</b> which is p                                                                             | populated |
| by default or <b>Inac</b>                                                                                                    | tive (if the commission o                                                                                                    | default is no longer r                                                                                    | needed).  |
|                                                                                                    |                                                                                                    | altala da a fitta da t                                                                                    |           |
| link to save chang                                                                                                    | ges or click the <b>[Cancel]</b> I                                                                                                    | ink to abort.                                                                                             |           |
| card file contacts locations ca                                                                                                    | rrier names commissions                                                                                                    |                                                                                                    |           |
| View/Edit Existing Commission                                                                                                    | 1                                                                                                    |                                                                                                    |           |